## **Configurar Notificaciones**

CMA CGM Group eBusiness

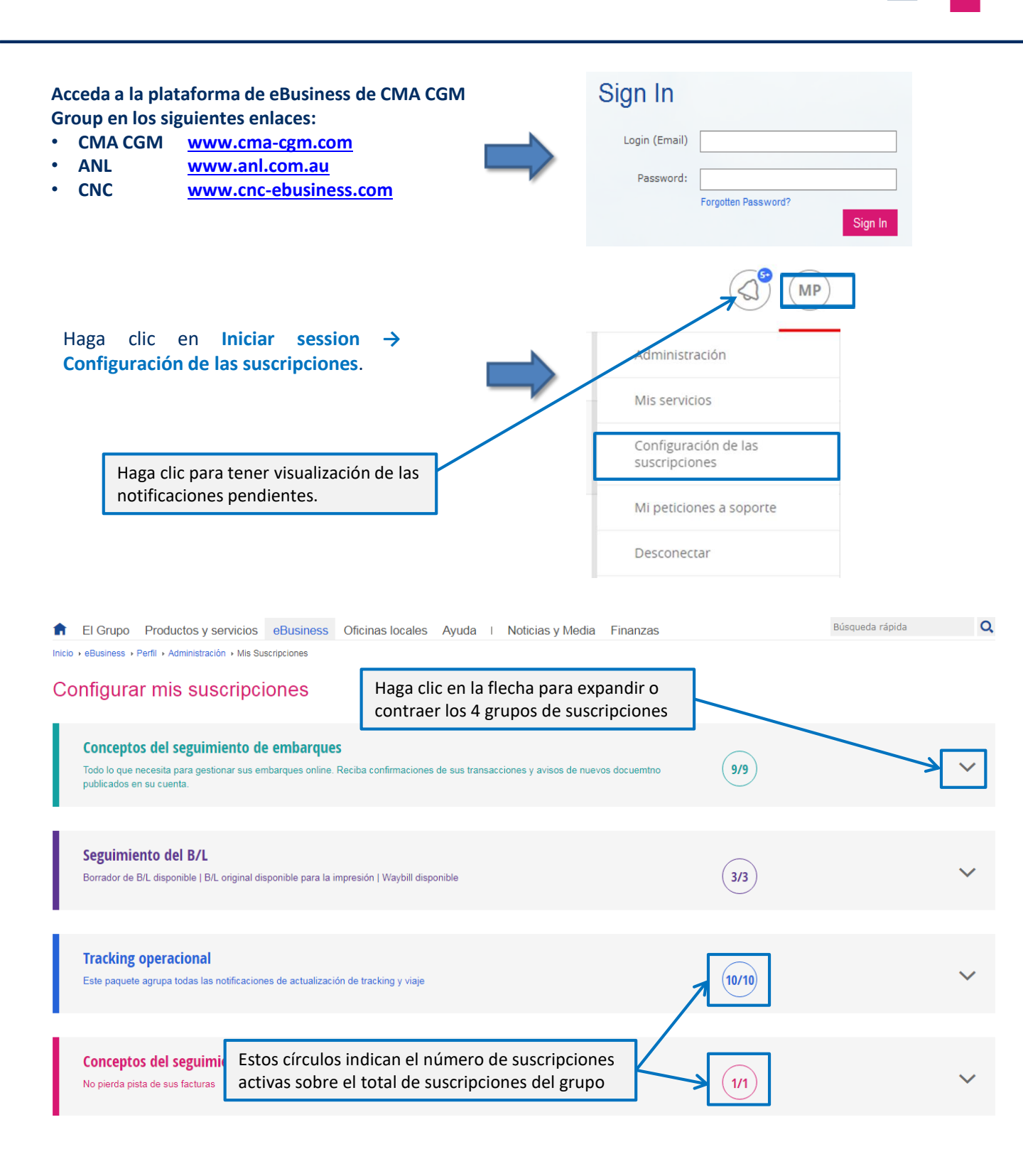

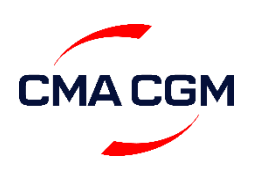

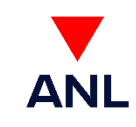

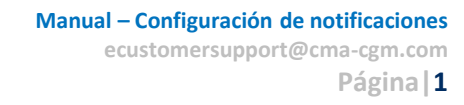

# Configurar Notificaciones

#### Para recibir las notificaciones en su buzón de email:

| Conceptos del seguimiento de e<br>Todo lo que necesita para gestionar sus emba<br>publicados en su cuenta. | embarques<br>arques online. Reciba confirmaciones de sus transacciones y avisos de nuevos docuem | ntno <b>9/9</b>                                    | ^ |
|----------------------------------------------------------------------------------------------------|--------------------------------------------------------------------------------------------------|----------------------------------------------------|---|
| Seguimiento del booking 🛈                                                                                  |                                                                                                  | ON Solo para los bookings que (<br>yo haya enviado | Ð |
| Release disponible 🛈                                                                                       | Utilice los interruptores para<br>activar o desactivar la suscripción                            | ON Solo para los embarques gestionados por mí      | D |
| Instrucciones de embarque er                                                                               | Elija esta opción para ser notificado                                                            | ON Sólo para las instrucciones que yo he enviado   | 0 |
| Seguimiento del VGM 🛈                                                                                      | haya enviado                                                                                     |                                                    |   |
| Confirmación de carga dispon                                                                               | ible ()                                                                                          | ON Sólo para los embarques<br>gestionados por mí   | 0 |

Si además quiere visualizar los avisos en la **plataforma de eBusiness**, acceda al **centro de notificaciones**:

| EBUSINESS L   | OCAL OFFICES NEWS & MEDIA FINANCE                                                                                                    |   |                                                            |                      | MP   |
|---------------|----------------------------------------------------------------------------------------------------|---|------------------------------------------------------------|----------------------|------|
| n<br>R Mitter |                                                                                                    | A | Borrador de B/l<br>oprobación<br>IBC0448323<br>9 hours ago | L disponible para la | >    |
|               |                                                                                                    | 1 | Factura disponi<br>EBEXC303299<br>12 hours ago             | ible                 | >    |
|               | Consulte los detalles<br>directamente en el listado                                                                                   | 5 | Factura disponi<br>EBEXC303300<br>12 hours ago             | ible                 | >    |
|               | del Centro de Notificaciones                                                                                                    |   | Factura disponi<br>EBEXC303298<br>12 hours ago             | ible                 | >    |
| ntacts        | Subscribe to the Local News                                                                                                    | 1 | Factura disponi<br>EBEXA046597<br>13 hours ago             | ble                  | >    |
|               | News                                                                                                    |   | Parradar da D/                                             | disperible nere la   |      |
| ~             | Discover our Website Enhancements<br>Tuesday, August 14, 2018                                                                         | Ē | aprobación<br>IBC0448629                                   |                      |      |
| ~             | CMA CGM takes 10% stake in CSP Zeebrugge Terminal<br>Monday, July 30, 2018                                                            |   | 13 hours ago                                               |                      |      |
| ÷             | Connected containers: CMA CGM deploys its innovative solution for containers tracking, TRAXENS<br>by CMA CGM<br>Monday, July 02, 2018 |   | Setup                                                      | View all mess        | ages |

Alternativamente puede acceder al centro de notificaciones haciendo clic en eBusiness  $\rightarrow$  Mis Notificaciones

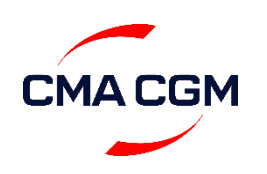

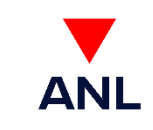

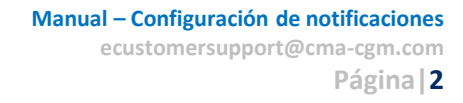

# **Configurar Notificaciones**

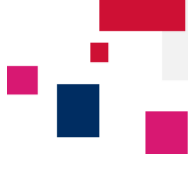

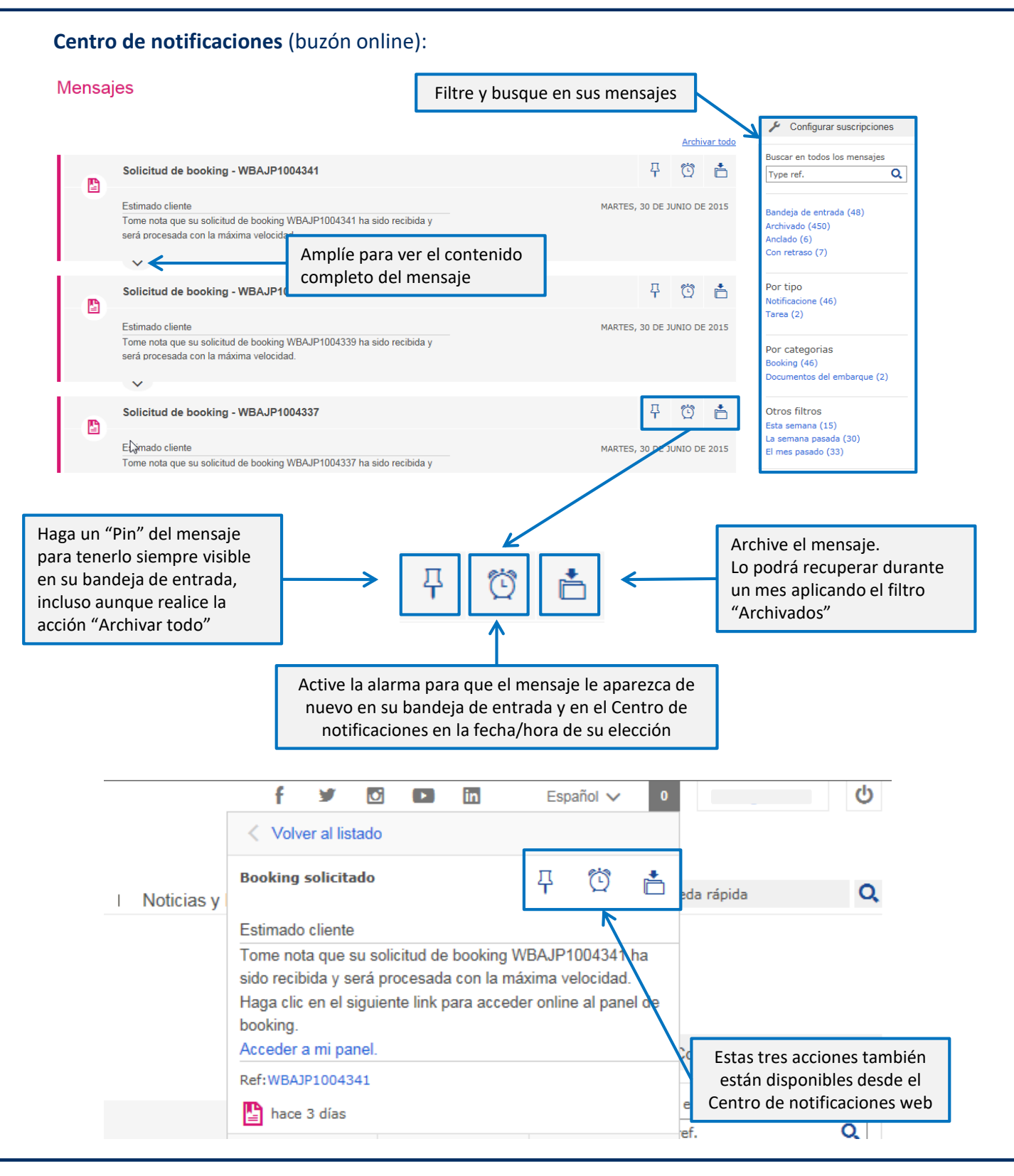

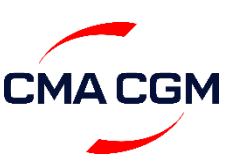

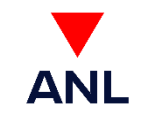

#### Manual – Configuración de notificaciones ecustomersupport@cma-cgm.com Página | 3

CMA CGM Group eBusiness

#### **Recomendaciones:**

**1.** Si en su embarque carga **mercancía peligrosa**, utilice la herramienta de carga de archivos en el **Paso 4** de la solicitud de booking para enviarnos la declaración y el resto de documentación necesaria. Si no lo utiliza, el sistema realizará múltiples recordatorios aunque ya haya enviado dicha documentación a nuestros equipos.

Solicitud de booking - Contenedor y mercancía - Detalles IMO

| 1 Inicio 2 Viaje y routing                            | 3 Partes del embarque                    | Contenedor y mercancía                  | 5 Pago | 6 Enviar |  |  |  |
|-------------------------------------------------------|------------------------------------------|-----------------------------------------|--------|----------|--|--|--|
| Cargar declaración                                    |                                          |                                         |        |          |  |  |  |
|                                                       |                                          |                                         |        |          |  |  |  |
| Seleccionar archivo                                   |                                          |                                         |        |          |  |  |  |
| La plataforma eBusiness sólo acepta documentos en for | mato PDF, DOC, XLS, JPG. El tamaño máxir | mo permitido del archivo es de de 5 Mb. |        |          |  |  |  |

**2.** El documento de release que adjunta la notificación **"Release disponible"** puede no ser válido en algunos puertos españoles. Cuando nuestros equipos le confirmen el booking, acto seguido le enviarán por **email** un documento de release válido para retirar su contenedor.

**3.** El sistema no le avisará si introduce un **VGM mayor** a la **carga útil máxima** por tipo de contenedor. Acceda a <u>https://www.cma-cgm.com/products-services/containers</u> para chequear dicho valor y evitar así **retrasos** en la integración de su **VGM**.

**4.** La **confirmación de carga** puede que no indique la misma fecha que la salida del buque, al haber operativas de más de 24h de duración.

**5.** Consulte con nuestros equipos de **Customer Service** cualquier notificación que le avise del cambio de la fecha de cierre.

**6.** Póngase en contacto con nuestros equipos de **Customer Service** si recibe la notificación **"Contenedor no encontrado"** para que le informen de la entrada del mismo a la terminal.

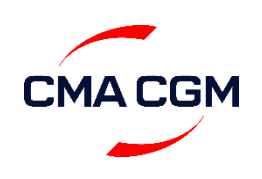

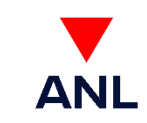

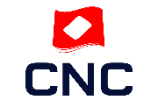